1

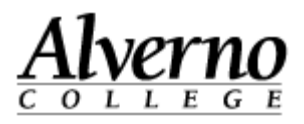

## **Uploading Files to OneDrive**

Microsoft OneDrive is a file repository as well as a way to create and edit documents online. Your Alverno College OneDrive account allows up to 25 Gigabytes of cloud storage for your files with a 2 GB limit on individual files. File uploads are not limited to Microsoft created files. Audio, video and many other types of files can also be stored on OneDrive.

| Task                                                                                                    | Screen Shot                                                                                                    |
|----------------------------------------------------------------------------------------------------|----------------------------------------------------------------------------------------------------|
| <ol> <li>Open the Firefox browser and log on to Office<br/>365 by opening a browser and typing in<br/>https://login.microsoftonline.com_</li> <li>Login using your Alverno<br/>username@alverno.edu OneDrive requires a<br/>second login.</li> </ol> | Metrosoft Corporation (US) https://login.microsoftonline.com Most Visited [*] Sign in to Microsoft O © Alverno Moodle © Alverno Moodle Dev [] Scoop.itt Image: Scoop.itt Image: Scoop.itt I |
| 3. Select OneDrive.                                                                                                    | Newsfeed OneDrive Sites James Wend • 🔅 ?<br>SYNC 🗊<br>OneDrive @ Alverno College<br>Documents • OneDrive                                                                                                    |

## Technology Services 414-382-6700

helpdesk@alverno.edu

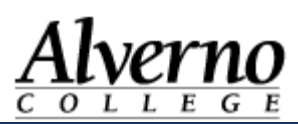

| Task                                                                                                    | Screen Shot                                                                                                    |  |
|----------------------------------------------------------------------------------------------------|----------------------------------------------------------------------------------------------------|--|
| <ul> <li>There are two ways to upload files to OneDrive.</li> <li>4. The first way is to drag files from your local computer to the Documents area of OneDrive.</li> </ul> | Office 365         BROWSE       FILES         James Wend         James Wend         My Documents         Followed Documents         Shared with Me                                                                                                    |  |
| 5. The second way is to click New Documents<br>button and click Upload Existing File                                                                                       | OneDrive @ Alverno College   Documents   Image: Intervention office size intervention   Image: Intervention office size intervention   Image: I |  |

**Technology Services** 

414-382-6700

helpdesk@alverno.edu

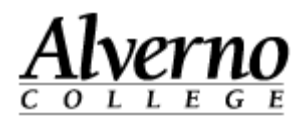

##